# Petición de certifcados en la sede electrónica de la Universidad de Sevilla

Ir a la sede electrónica de la US: https://sede.us.es/opencms/system/modules/sede/index

#### Pinchar en el icono estudiantes

Trámites

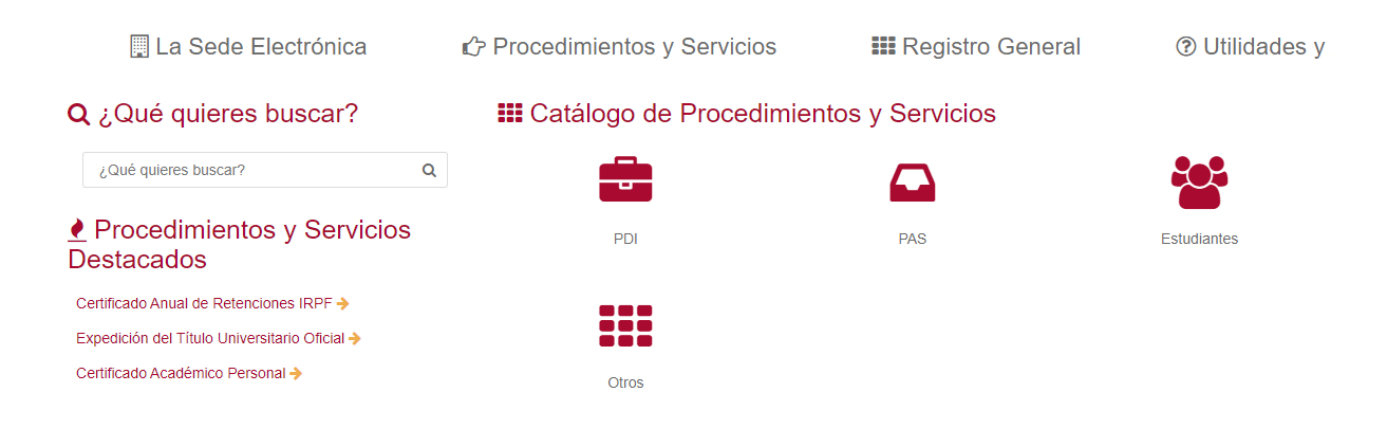

### En Trámites elegir Emisión diploma de actividad formativa Biblioteca

## Estudiantes Estudiantes Ayudas acreditación competencias lingüísticas (A) Ayudas acreditación competencias lingüísticas (B) Certificado Académico Personal Ó Certificado Alumnos Movilidad O Certificado Académico Alumnado Movilidad Internacional/Nacional Entrante Consulta de acreditaciones de idiomas Consulta puntuación automatrícula y alegaciones Convocatoria desarrollo iniciativa igualdad género Convocatoria para el desarrollo de iniciativas en materia de igualdad de género Pi, Ejercicio de Derechos Protección Datos Personales O ⊥ ō Emisión diploma acreditativo CODIUS Emisión de diploma acreditativo de aprovechamiento a la actividad formativa Competencias Digitales en la Universidad de Sevilla: CODIUS 0 🕹 Emisión diploma de actividad formativa Biblioteca Emisión de diploma acreditativo de la asistencia a la actividad formativa de la Biblioteca de la Universidad de Sevilla

Pinchar en **Alta de solicitud**. La primera vez que se utiliza esta página para solicitar un documento se deben rellenar todos los campos dónde se solicita información.

Emisión diploma de actividad formativa Biblioteca

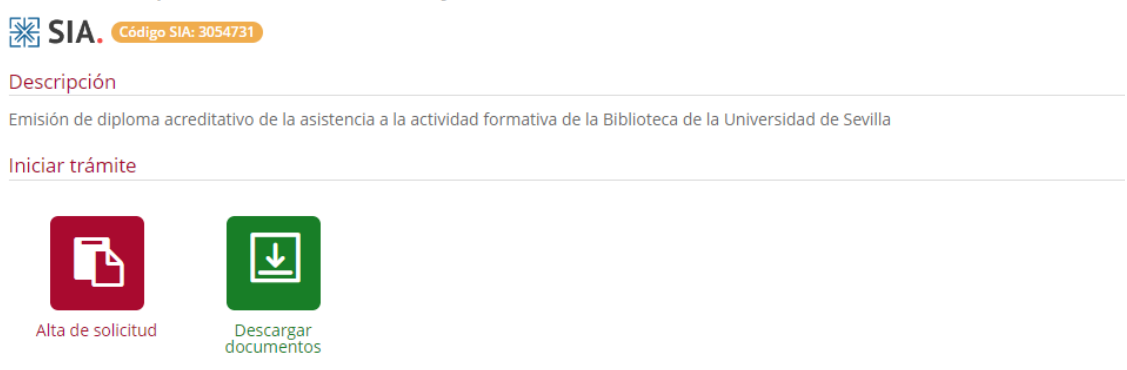

Una vez rellena se recibirá un correo indicando que nos han dado de alta en la Sede Electrónica de la Universidad de Sevilla

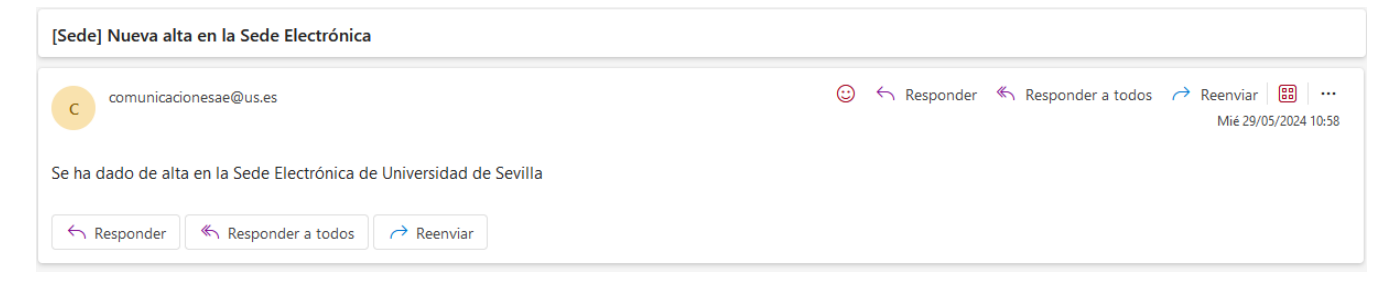

#### A continuación, podremos solicitar los certificados.

Los certificados se solicitan indivualmente pinchando cada vez en Alta de solicitud

Emisión diploma de actividad formativa Biblioteca

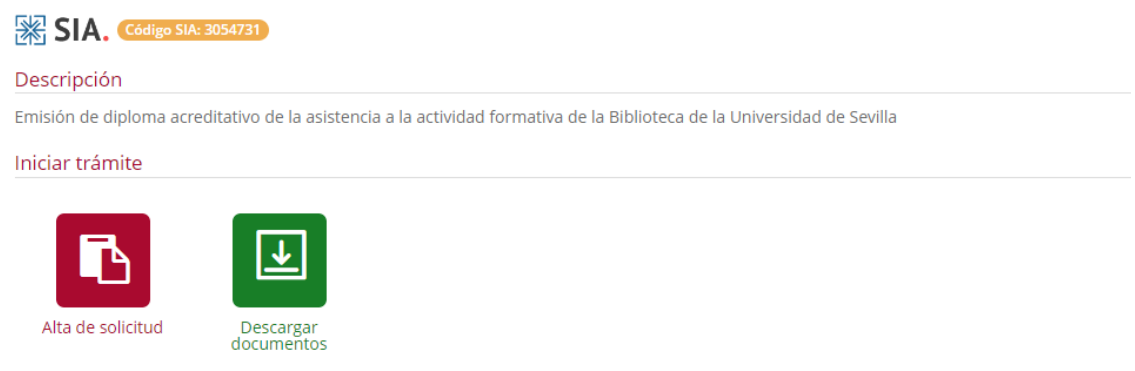

Nos aparecerá la siguiente imagen. Pinchamos en Crear expediente nuevo

| 🖫 La Sede Electrónica           | 🖒 Procedimientos y Servicios                                                | 📰 Registro General                 | 🕐 Utilidades y Ayuda |
|---------------------------------|-----------------------------------------------------------------------------|------------------------------------|----------------------|
| Inicio                          |                                                                             |                                    |                      |
| Se hai<br><sup>Usted</sup> ya t | Ides de este tipo en su b<br>Ializar los expedientes o prefiere dar de alta | I <b>bandeja</b><br>Ilta de nuevo? |                      |
|                                 | + Crear expediente nuevo                                                    |                                    |                      |
|                                 | E Continuar expediente existente                                            |                                    |                      |
|                                 | X Cancelar                                                                  |                                    |                      |

A continuación aparece una pantalla con nuestros **datos identificativos. Pinchamos abajo en siguiente** 

### Nos aparece la siguiente pantalla. Rellenamos los datos del curso y pinchamos en siguiente

*Emisión diploma de actividad formativa Biblioteca - Solicitud / Expediente: BORRADOR:2024/DAB\_01/000385* 

| LOMA ACTIVIDAD FORMATIVA CLÁUS                 | ALOPD                                                                        |  |
|------------------------------------------------|------------------------------------------------------------------------------|--|
| SOLICITUD DE EMISIÓN DIPLOMA ACREDIT           | IVO ASISTENCIA CURSO                                                         |  |
| Nombre del curso del que solicita el diplom    | acreditativo (Por favor, consigne el nombre tal y como aparece en FormaBUS): |  |
| Indiana la Dibliotara en la que realizé al que | Seleccione una opción                                                        |  |
| indique la biblioteca en la que realizo el cul |                                                                              |  |

#### En esta pantalla pinchamos en siguiente

| PLOMA ACTIVIDAD FORMATIVA                                               | CLÁUSULA LOPD                                                                                                    |
|-------------------------------------------------------------------------|----------------------------------------------------------------------------------------------------|
| DECLARACIÓN                                                             |                                                                                                    |
| DECLARO que son ciertos los datos cons                                  | gnados en esta petición comprometiéndome a poner a disposición de la Universidad la documentación que así lo acredite, cuando me sea requerido.                                                                                                    |
| CLÁUSULA LOPD                                                           |                                                                                                    |
| En aplicación del principio de<br>responsable del presente trata        | transparencia y lealtad regulado en el Reglamento General de Protección de datos RGPD UE 2016/679 se le informa que la Universidad de Sevilla es miento, BIBLIOTECA: FAMA que tiene como finalidad la "Gestión de usuarios y servicios de información de la Biblioteca Universitaria". |
| El tratamiento es necesario cu<br>se legitima con el consentimien       | mplimiento de una misión realizada en interés público o en el ejercicio de poderes públicos conferidos al responsable del tratamiento. Asimismo, y en su caso,<br>nto del interesado.                                                                                                  |
| De acuerdo con las citadas no<br>más detallada, en el enlace <u>htt</u> | rmas, tiene derecho a acceder, rectificar y suprimir sus datos personales, así como a otros derechos que puede consultar, junto a una información adicional<br>ps://osi.us.es/sites/osi/files/doc/CIFAMAmodif.21.pdf                                                                   |
|                                                                         |                                                                                                    |

| <ul> <li>Volver</li> </ul> | Siguiente | 🗊 Salir | 👜 Exportar ODT |
|----------------------------|-----------|---------|----------------|
|                            |           |         |                |

#### En esta pantalla pinchamos en siguiente

Emisión diploma de actividad formativa Biblioteca - Solicitud / Expediente: BORRADOR:2024/DAB\_01/000385

|       | Salir Anterior Siguiente Siguiente                                                         |              |
|-------|--------------------------------------------------------------------------------------------|--------------|
| Docu  | umentación                                                                                 |              |
| A cor | ntinuación puede incorporar la documentación necesaria para la tramitación del expediente. |              |
| Ø     | eDocumentación Adjunta<br>«Documento no incorporado»                                       | 🕼 Incorporar |
| Ø     | occumento no incorporado»                                                                  | Concorporar  |
| Ø     | documento de representación<br>«Documento no incorporado»                                  | 🕼 Incorporar |
|       | Salir Anterior Siguiente Siguiente                                                         |              |

Paso (3 de 4)

En esta pantalla ya aparece nuestra solicitud. Sólo tenemos que pinchar en Firmar y Presentar

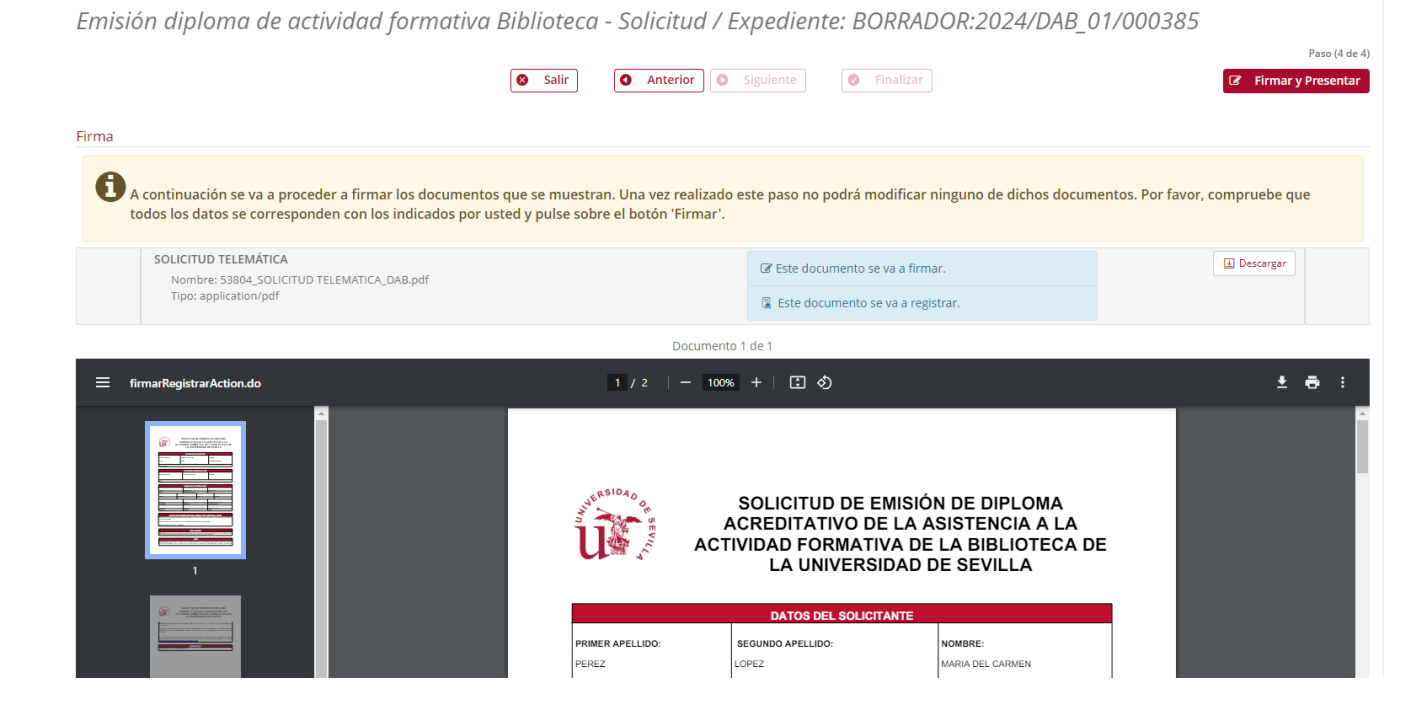

Cuando vuestro **certificado esté disponible** recibiréis una comunicación en vuestro correo y tendréis que entrar en la Sede electrónica, pinchar en Emisión diploma de actividad formativa biblioteca y pinchar en Descargar documentos

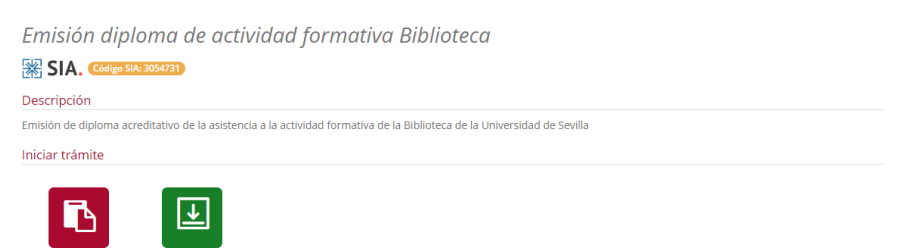

Alta de solicituo